| おくやみもう                                                                                                    | しあげます                                                                                                    | ┣ 9月                        | 受付分(敬称略)                                                                                  |  |
|----------------------------------------------------------------------------------------------------|----------------------------------------------------------------------------------------------------|-----------------------------|-------------------------------------------------------------------------------------------|--|
| 住所<br>高森(村山)<br>高森(昭和南)<br>高森(昭和南)<br>色見(戸狩)<br>高森(昭和北)<br>河原(河原1)<br>高森( 森 )<br>高森(下町)                                          | <ul> <li>死亡者</li> <li>田上ツユ子</li> <li>井 公子</li> <li>矢野 春子</li> <li>古庄 良子</li> <li>古庄 京子</li> <li>岩下</li> <li>炭知子</li> </ul> | 年                           | ご遺族<br>田上<br>減一<br>井<br>和幸<br>矢野カスミ<br>今村美津代<br>古庄<br>秀子<br>後藤不仁男<br>岩下<br>奉一<br>福永<br>紘喜 |  |
| 町社会福祉<br>岩下 幸一様<br>古庄 秀子様<br>井 和幸様                                                                                               | <ul> <li></li></ul>                                                                                                    | 附いただる<br>後藤不<br>桐原 -<br>知らせ | きました。<br>に男様<br>ー紀様<br>(順不同)                                                              |  |
| ~線路内の立入り・横断は禁止です~     7月15日より全線運転再開し、通常通り列車の運行をおこ     なっています。     線路内の立ち入りや横断は大変危険な行為であるため、禁 止されています。     線路内には絶対入らないようお願いいたします。 |                                                                                                    |                             |                                                                                           |  |
|                                                                                                    | 道高森駅 ☎0                                                                                                    | 967-62                      | 2-0058                                                                                    |  |
| 休日在                                                                                                    | 宅 医 第                                                                                                    | ₹は午前9時 <i>†</i><br>€5時まで    | <sup>N6</sup> 🙀 💮                                                                         |  |

| 病・医院名       | 電話番号                                                         |
|-------------|--------------------------------------------------------------|
| 良見内科医院      | ☎0967 (62) 0646                                              |
| 渡邉内科        | ☎0967 (67) 1777                                              |
| 渡邉総合内科クリニック | ☎0967 (65) 2201                                              |
| いしだクリニック    | ☎096 (279) 2500                                              |
| 阿蘇立野病院      | ☎0967 (68) 0111                                              |
|             | 病・医院名<br>良見内科医院<br>渡邉内科<br>渡邉総合内科クリニック<br>いしだクリニック<br>阿蘇立野病院 |

| 令和5年9月30日現在 (対前月 |            |     |    | (対前月末) |
|------------------|------------|-----|----|--------|
| またの              | 人口/5,970人  | ( — | 6) |        |
| よりの              | 男性/2,892人  | ( — | 5) |        |
|                  | 女性/3,078人  | ( — | 1) |        |
|                  | 世帯/2,941世帯 | (+  | 6) |        |

編集後記 紅葉も見ごろを迎え、暦の上では冬となり ましたが皆様お元気でお過ごしでしょうか? 保育園・幼稚園の運動会の撮影に行った際、自分が保育園の 時の運動会のことを思い出しました。年長さんのラストイヤー の時に鼓笛隊の指揮者を務めたのですが、みんながお昼寝する 中、担任の先生と毎日練習し絶対に成功させるぞ!と気合十分 でした。しかし、本番では見事失敗して悔しくてずっと泣いて <mark>いた</mark>のですが、いい運動会だったことを覚えています。昨日の ことのように鮮明に記憶していますし、その時のビデオを見る と少し心がシュンとなりますが(笑)、いつの時も一生懸命頑 張ったことは覚えているんだなと感じました。園児のみなさん にとっても、大人になって思い出すくらい素敵な運動会になる といいなと願いながら、撮影させていただきました。保護者の みなさまも撮影にご協力いただき、ありがとうございました。 (早)

| 高和   | 条カレンタ      | <sup>pr</sup> | 11月16日~1 | 2月15日    |
|------|------------|---------------|----------|----------|
| 11 月 |            |               |          | November |
| 21日必 | 5~6ヶ月児健康相談 | 9:30~         | 高森総合センター | 和室       |
| 24日金 | 年金相談       | 10:00~15:00   | 高森総合センター | 中会議室     |
| 29日⊛ | 1才6ヶ月児健康診査 | 13:00~        | 色見総合センター |          |
|      |            |               |          |          |

| 「月   |             |             | I        | December |
|------|-------------|-------------|----------|----------|
| 12⊟⊛ | 9~10ヶ月児健康相談 | 9:30~       | 高森総合センター | 和室       |
| 13⊟⊛ | 無料就労相談会     | 13:30~16:00 | 高森総合センター | 和室       |
| 14⊟⊛ | 3才6ヶ月児健康診査  | 13:00~      | 色見総合センター |          |

## 必ずチェック最低賃金! 使用者も、労働者も

熊本県最低賃金が改正されました

時間額 898円(令和5年10月8日から)

この最低賃金は、県内すべての事業所、労働者に適用されます。 詳しいお問い合わせは、熊本労働基準部賃金室(☎096-355-3202)または最寄りの労働基準監督署にお尋ねください。

## 年金だより

便利! ねんきんネットを使って、

あなたの年金情報をゲット!!

10

在 余 ~スマートフォンとマイナンバーカード(4桁のパスワード)をご用意ください。~

ステップ1 マイナポータルの利用者登録

①マイナポータルアプリをスマートフォンにインストールします。 ②マイナポータルの利用者登録をします。

- ・マイナポータルのトップ画面から「ログイン」。
- ・数字4桁のパスワードを入力のうえ、マイナンバーカードの表面にス マートフォンの裏面を乗せて読み取る。

## ステップ2 マイナポータルからねんきんネットへの 連携手続き

① マイナポータルにログインした状態で、トップ画面の「注目情報」欄に ある「年金記録・見込額を見る(ねんきんネット)」を選択。

- ②「連携に同意する」をチェックし、「ねんきんネットと連携」を選択。
- ③「メールアドレスの登録/変更」からメールアドレスを入力すると完了。

ご不明な点がございましたら下記までお問い合わせください。

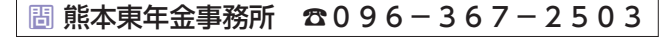

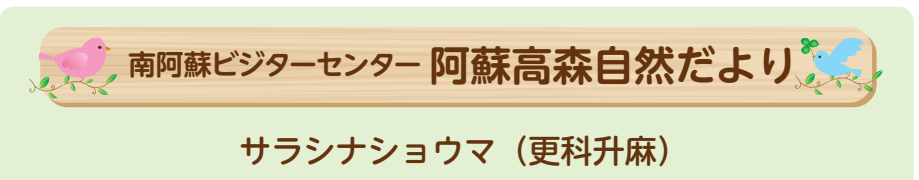

夏の暑さも少し和らぐ頃、スッと伸びてき て白い穂状に沢山の小さなお花を咲かせま

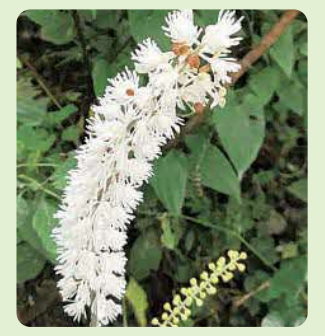

す。遠くから見るとまるで長いブラシのよう です。大きくて150㎝程にもなる姿は他の野 草達にくらべて目立つ存在です。お花は特有 な香りを放つので、是非嗅いでみてください。 ☆花言葉…「雰囲気のいい人」「助力」

## 間 南阿蘇ビジターセンター ☎0967-62-0911

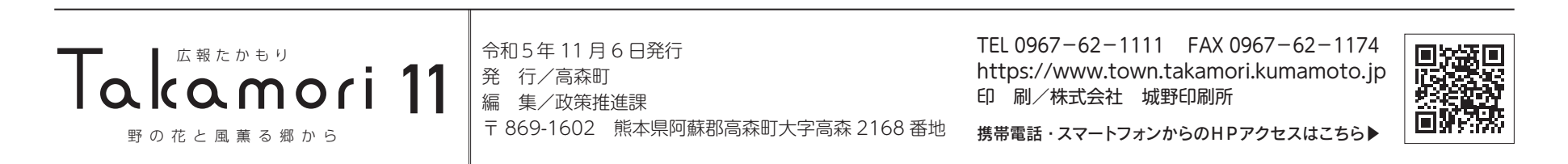